## Suprema – BioLite Solo – One Time Password

EasySecure International B.V.

+31(0)88 0000 083 Info@EasySecure.nl www.EasySecure.nl

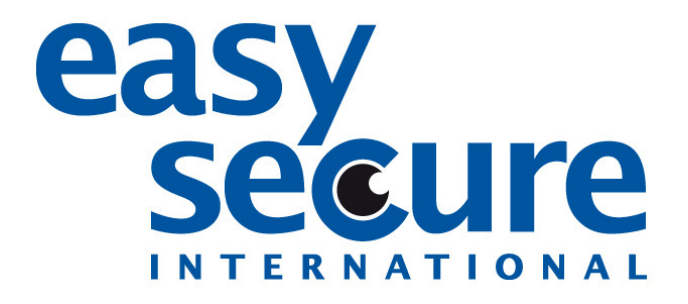

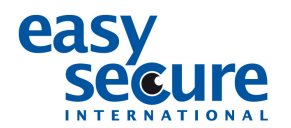

Om een BioLite Solo terug te zetten naar fabrieksinstellingen moet er een 'challenge code' gemaakt worden.

Dit gaat als volgt:

- 1. Druk op de volgende navigatie toetsen: <, <, >, > ([<] 2 keer, [>] 2 keer) om in de 'escape mode' te komen.
- 2. Klik nu de volgende cijferreeks in om een challenge code aan te maken: 2, 9, 5, 2, 9, 0, 5, 9, 5, 2, 5.
- 3. De code komt nu in beeld te staan. Stuur deze code naar EasySecure: info@easysecure.nl
- 4. EasySecure zal een eenmalig paswoord terugsturen. Herhaal de bovenstaande stappen **niet** nadat de code is gecreëerd.

Na het ontvangen van het paswoord moet dit ingevoerd worden in het menu van de BioLite Solo.

- 1. Klik op de volgende navigatie toetsen: >, >, <, < en vul het paswoord in.
- 2. Als het wachtwoord correct is ingevoerd komt u gelijk in het menu terecht. Let op! Het wachtwoord werkt maar één keer. Als u uit het menu gaat of het wachtwoord verkeerd intoetst moet u weer een nieuwe challenge code aanvragen en opsturen.
- 3. Kies in het menu voor 'Delete Used DB (Device -> System -> Delete user DB). Nu zijn alle gebruikers verwijderd en kunnen er nieuwe administrators worden aangemaakt.

Het is natuurlijk ook mogelijk om één nieuwe gebruiker aan te maken om weer met een code of vinger toegang te krijgen tot het menu.

Zijn er nog vragen? Neem dan contact op met EasySecure International.